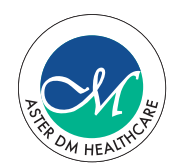

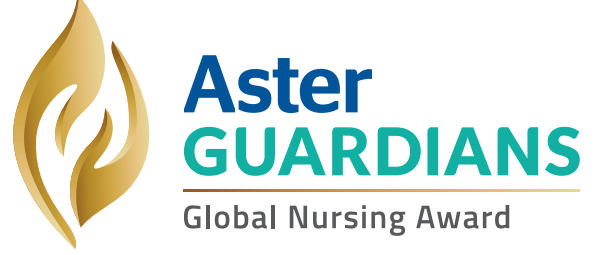

# How to Apply

Steps to apply for the Aster Guardians Global Nursing Award

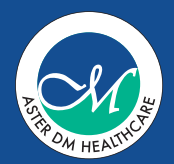

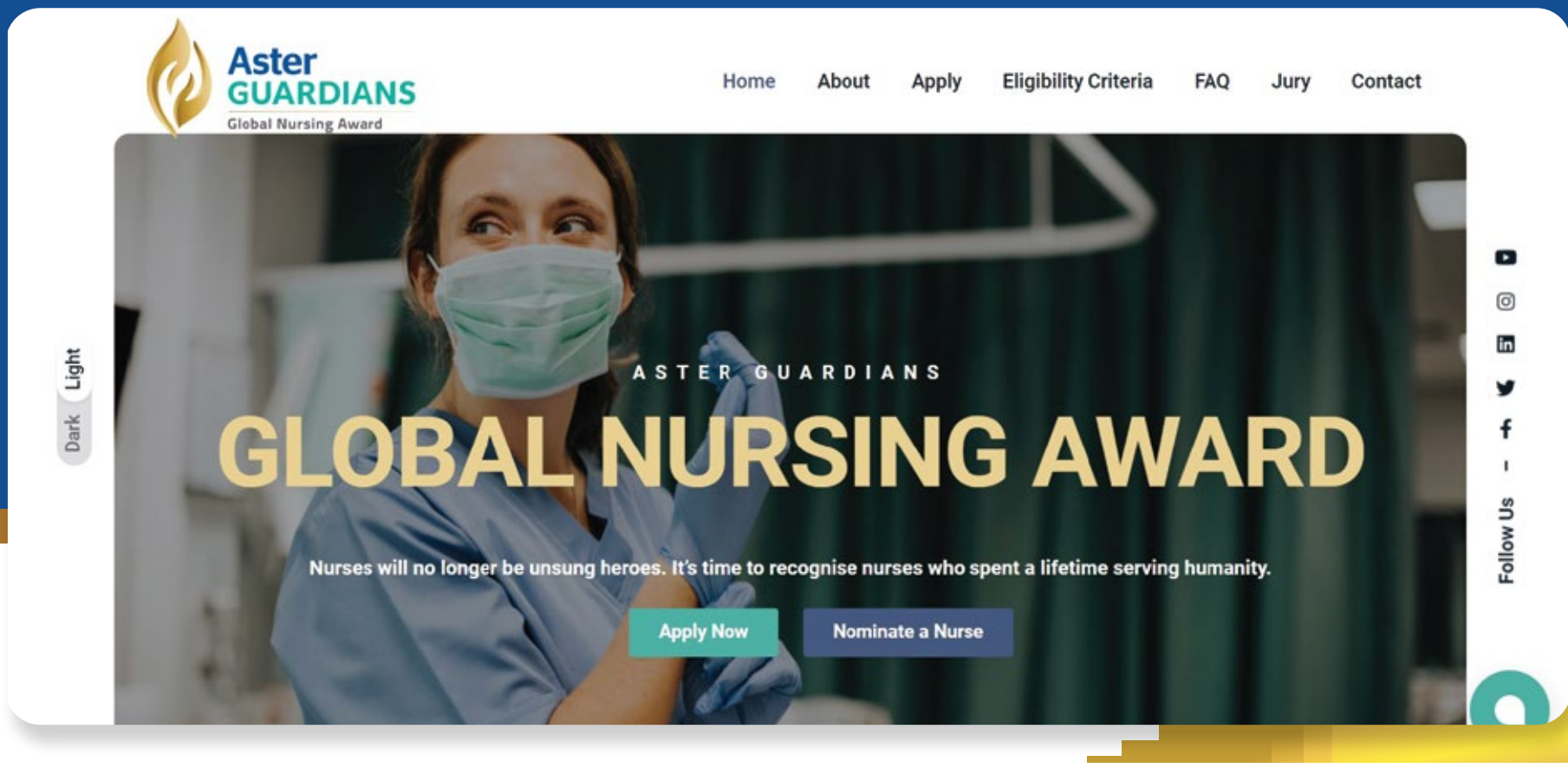

Log in to **www.asterguardians.com** For self-nomination, click on <Apply Now>

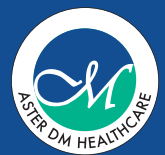

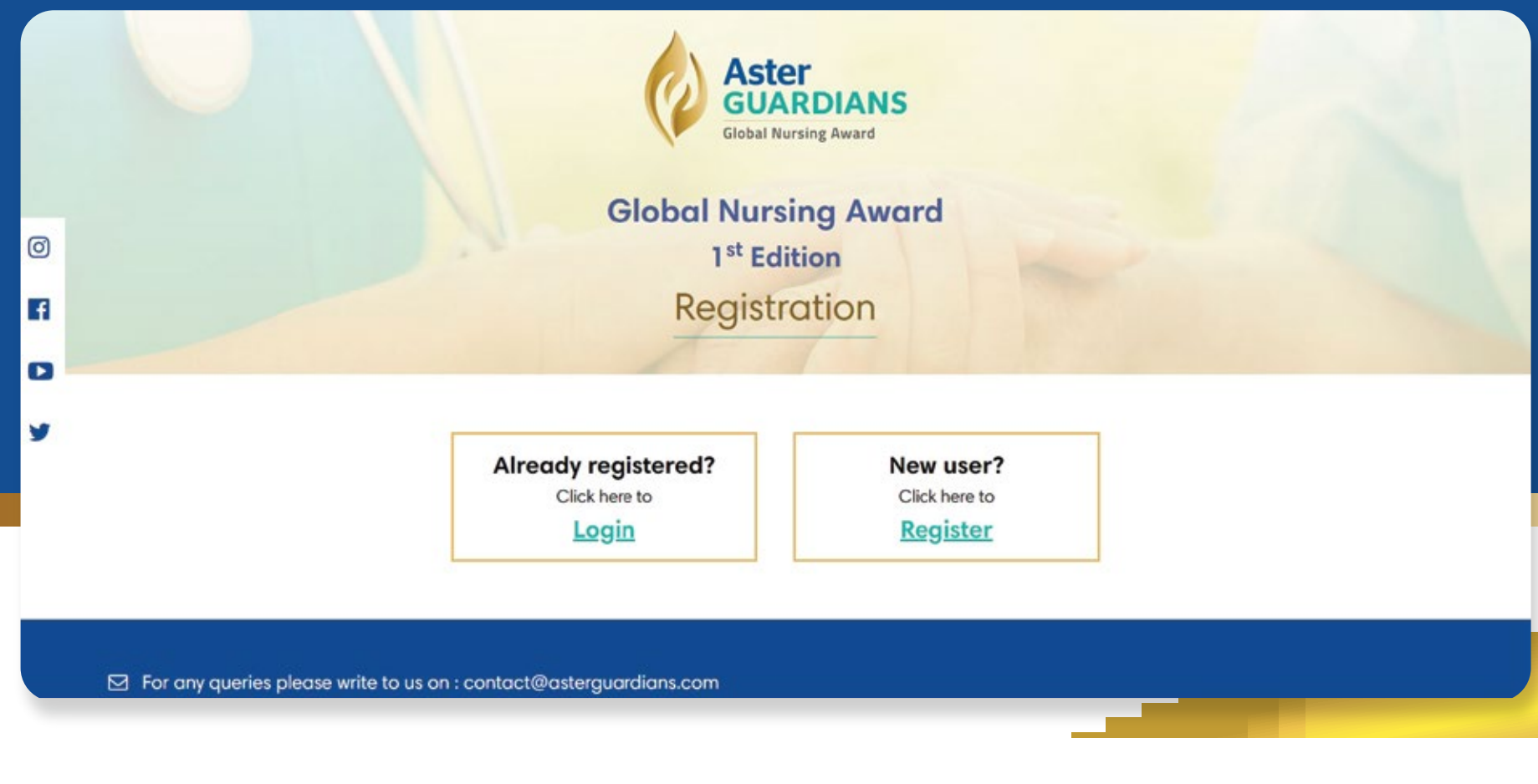

You will be redirected to the registration page. Click on <New user> to register

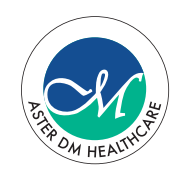

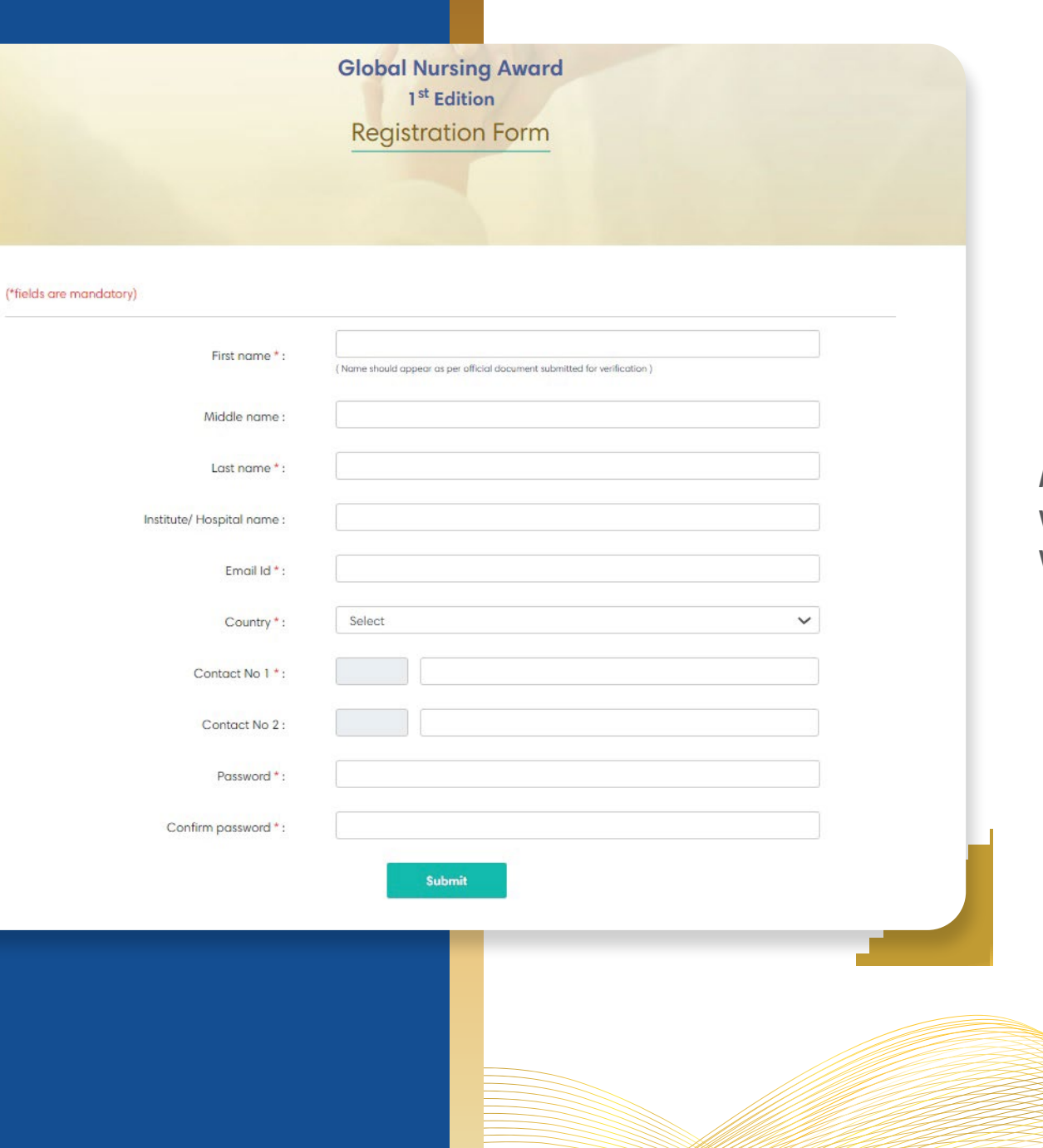

As your first step of registration, you will have to fill-up the form with your personal details.

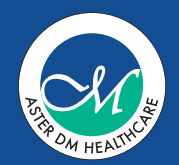

| Country * :     | India                                                                                      | ~        |
|-----------------|--------------------------------------------------------------------------------------------|----------|
| Contact No 1 *: | 91 8899889988                                                                              |          |
| Contact N       |                                                                                            |          |
| Passwo          |                                                                                            |          |
| Confirm passwo  | Thank You!                                                                                 |          |
| Pleas           | se click on the link sent on your registered email id to complete the verification process | <u>}</u> |
|                 | ок                                                                                         |          |
|                 |                                                                                            |          |

Post submitting the form you will get a confirmation mail on your registered email address. Click <OK> to check your email.

| ASTER | M HEALT | APE |
|-------|---------|-----|

| Aster Global Nursing Award <contact@asterguardians.com><br/>to me -</contact@asterguardians.com> |                                                                              |                        |  |
|--------------------------------------------------------------------------------------------------|------------------------------------------------------------------------------|------------------------|--|
|                                                                                                  | Aster<br>GUARDIANS<br>Evolutifications Read                                  |                        |  |
|                                                                                                  | Hi Test Entry,                                                               |                        |  |
|                                                                                                  | You're almost there!                                                         |                        |  |
|                                                                                                  | We just need to confirm if we got your en<br>Just one last step. We promise. | sail right.            |  |
|                                                                                                  | Here are the details you signed up with:                                     | Activate your ascount  |  |
|                                                                                                  | Name :                                                                       | Test Entry             |  |
|                                                                                                  | Institute/ hospital Name :                                                   |                        |  |
|                                                                                                  | Country :                                                                    | India                  |  |
|                                                                                                  | Email Id :                                                                   | approximate section in |  |
|                                                                                                  | Contact No 1 :                                                               | 41-10102/06-000        |  |
|                                                                                                  | Contact No 2 :                                                               |                        |  |
|                                                                                                  | Password :                                                                   | 40000 M                |  |

Click on the received email to complete the verification process and activate your account. On clicking <Activate your account>, your email id will be verified and at the same time, you will be redirected to another page to continue your form fill up.

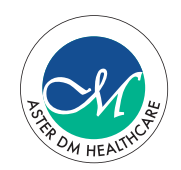

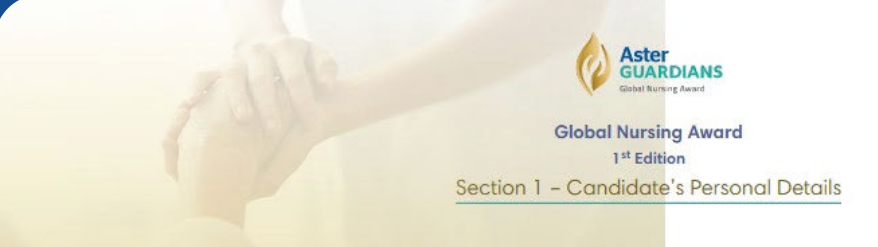

| First name * :         |                                                             |  |
|------------------------|-------------------------------------------------------------|--|
| Amanda                 |                                                             |  |
| Middle name :          |                                                             |  |
|                        |                                                             |  |
| Last name * :          |                                                             |  |
| Cooper                 |                                                             |  |
| Date of Birth * :      |                                                             |  |
|                        |                                                             |  |
| Address *:             |                                                             |  |
|                        |                                                             |  |
|                        |                                                             |  |
|                        |                                                             |  |
| Country <sup>4</sup> : |                                                             |  |
| India                  |                                                             |  |
| Contact No * :         |                                                             |  |
| 91                     | 9742781094                                                  |  |
| Institute/ Hospital    | name :                                                      |  |
| Aster MIMS Co          | slicut                                                      |  |
| Website URL of the     | institute/ hespital :                                       |  |
|                        |                                                             |  |
| Years of experienc     | e in the current institute/hospital as September 30, 2021 : |  |
|                        |                                                             |  |
|                        |                                                             |  |
|                        | Sources Doubt Source and Proceed Connel                     |  |
|                        |                                                             |  |
|                        |                                                             |  |

You will be directed to the personal details section to complete filling in a few more details.

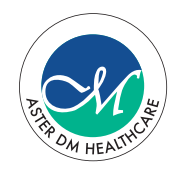

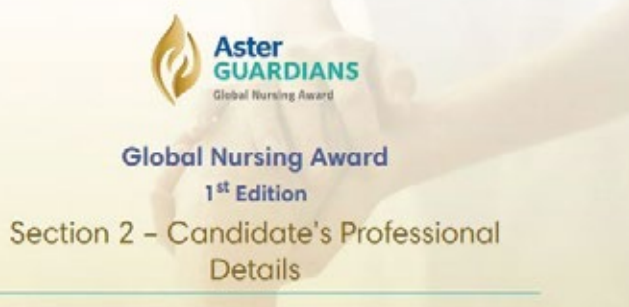

# ("fields are mandatory)

| Educational Granication (Highest degree)                                                                                                 | ( pdf, word, prig. jpeg, ppt formats upto 5 MB )                        |
|----------------------------------------------------------------------------------------------------|-------------------------------------------------------------------------|
|                                                                                                    | 1 Upload Film                                                           |
| Medical/Nurse council registration name and number *                                                                                     | 1                                                                       |
| (Enter name of council)                                                                                                    | ( pdf, word, prig. jpeg. ppt formats upto 5 MB )                        |
| (Enter registration)                                                                                                    | 1 Uplood Files                                                          |
| Valid national proof of identity of the countryhegion you<br>are applying from (Govt. ID) * :                                            | ( pdf, word, pr.g. jpeg, ppt formats upto 5 Mb )                        |
| (Enter name of document)                                                                                                    |                                                                         |
| <ul> <li>Proof of employment along with validity<br/>of the document/ID card (Nurse ID<br/>card, letter from institute, etc.)</li> </ul> | OR OR Self declaration if not associated with<br>any institute/hospital |
|                                                                                                    | ( pdf, word, png, jpeg, ppt formats upto 5 MB )                         |
|                                                                                                    | <ul> <li>Univertified</li> </ul>                                        |

This form requires your educational and professional details. Make sure you submit your

- Highest educational qualification document.
- Medical/ Nurse council registration document.
- ID proof of the country you are currently residing in.
- Employment documents as your proof of employment.

Once you fill in all the details, click on <Save and Proceed>

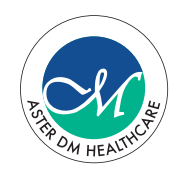

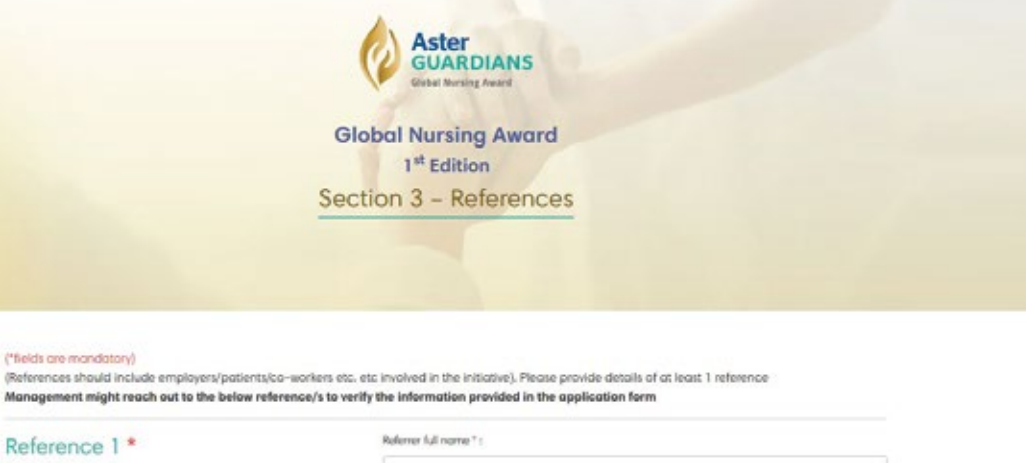

# ("fields are mandiatory)

Management might reach out to the below reference/s to verify the information provided in the application form

|             | Poferer email (D * )                          |  |
|-------------|-----------------------------------------------|--|
|             |                                               |  |
|             | Country*:<br>Select                           |  |
|             | Referrer contact number * 1                   |  |
|             |                                               |  |
| Reference 2 | Referrer full name :                          |  |
|             |                                               |  |
|             | Referent entail ID (                          |  |
|             | Country :                                     |  |
|             | Selost 🗸                                      |  |
|             | Referer contact number (                      |  |
|             |                                               |  |
|             |                                               |  |
| Previo      | us Step Save on Draft Save and Proceed Cancel |  |
|             |                                               |  |
|             |                                               |  |
|             |                                               |  |

Fill in your reference details on this page. Entering one reference detail is mandatory. But it is preferred if you enter the details of two.

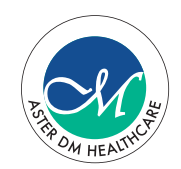

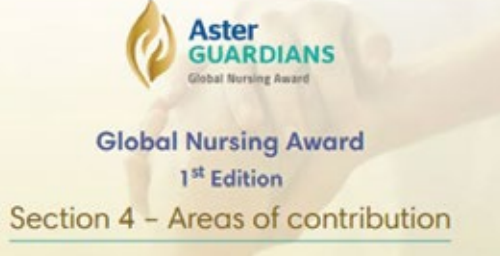

# ("fields are mandatory)

| Please tick your<br>preferred area of<br>contribution | Areas of contribution    | Definition                                                                                                    |  |  |
|-------------------------------------------------------|--------------------------|----------------------------------------------------------------------------------------------------|--|--|
|                                                       | Leadership               | Recognizes an individual registered nurse for demonstrating the highest standards<br>of ethics and leadership in his/her daily practice and serving as an inspirational<br>role model for others.           |  |  |
|                                                       | Research/Innovation      | Recognizes an individual registered nurse for achieving outstanding<br>accomplishments in the field of nursing research, innovation or nursing practices.                                                   |  |  |
|                                                       | Patient care             | Recognizes an individual registered nurse who provides exemplary direct patient<br>care and contributes to the advancement of nursing practices by demonstrating<br>commitment towards patient development. |  |  |
|                                                       | Social/Community service | Recognizes an individual registered nurse who contributes significantly to the<br>betterment of the society/community.                                                                                      |  |  |

The next step will require you to select your areas of contribution. Please note, you can select more than one option as your area of contribution.

Previous Step

Save as Droft Save and Proceed

Concel

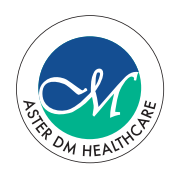

Leodership\*

 We believe nursing is about leading from the front. So, why would you consider yourself as a leader and what difference has that made? \* (Word limit: 250 words) :

How has your contribution as a leader helped patients? Do see if you can share some examples as well.

Word count : 0

2. Help us understand the challenges faced and how did you overcome the same? \* (Word limit: 250 words) :

Help us understand the difficulties you have faced and how that led you to come up with solutions that positively impacted the health of your patients.

# Word count : 0

3. How do patients and peers respond to your leadership? \* (Word limit: 250 words) :

We would love to hear what has been the measurable impact on patient's quality of health, and how have your peer network responded to your leadership capabilities.

## Word count : 0

Word count : 0

Describe your story/unique instance pertaining to area of contribution selected \*
(Word limit: 250 words):

An example or story that demonstrates or gives us a better understanding of your leadership skills as a runsing professional, and what was the impact that it had on people's lives.

Patient care\*

 Describe the initiatives undertaken to facilitate positive changes in the work environment and improve the quality of potient core \* (Word Imit: 250 words) :

How has your contribution as a nurse helped patients? Do see if you can share some examples as well.

Next, based on the areas of contribution you have selected, you will get a set of questions on your screen. All the questions for the selected areas of contribution will be on one page. You need to scroll down to answer one by one. Make sure you answer all of them. Once done, click on <Save and Proceed>

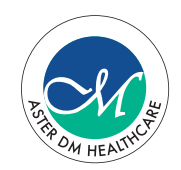

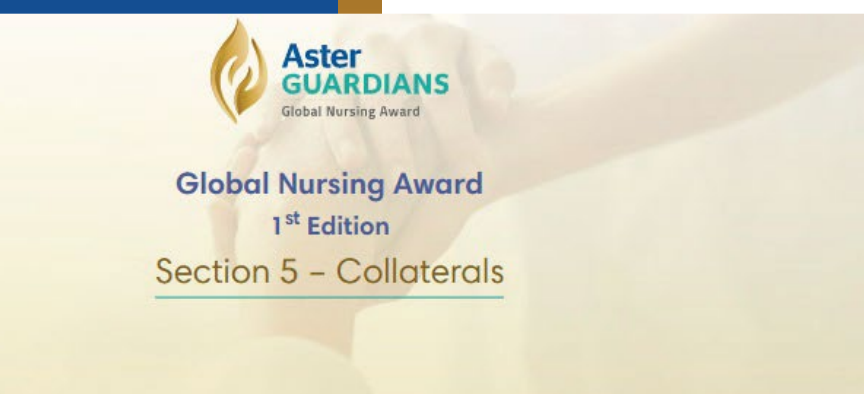

(\*fields are mandatory)

Please upload awards, certificates, or any other documents that help build your case for the award

(pdf, word, png, jpeg, ppt formats & max file size is 5mb)

1 Uplood Files

1 Uplood File

# Declaration \*

□ I hereby authorise and permit Aster DM Healthcare to use all the content and information submitted along with this application form to use and display it during the awards event including for trade publications, press releases, awards website, electronic hyperlinks to the website of the nominee or to use it in any other manner as required by them during the awards event and ceremony and thereafter, for a period of five years.

I further confirm that all the information made available by me is complete, accurate and true and if any information or material is found to be incomplete, incorrect, wrong or false then management shall have the right to disqualify my entry

Cancel

Previous Step Save as Draft Save and Submit

After that, you are required to upload your awards and certificates, if any. Once done, click on <Save and Submit>

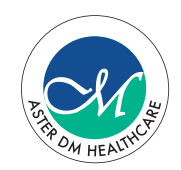

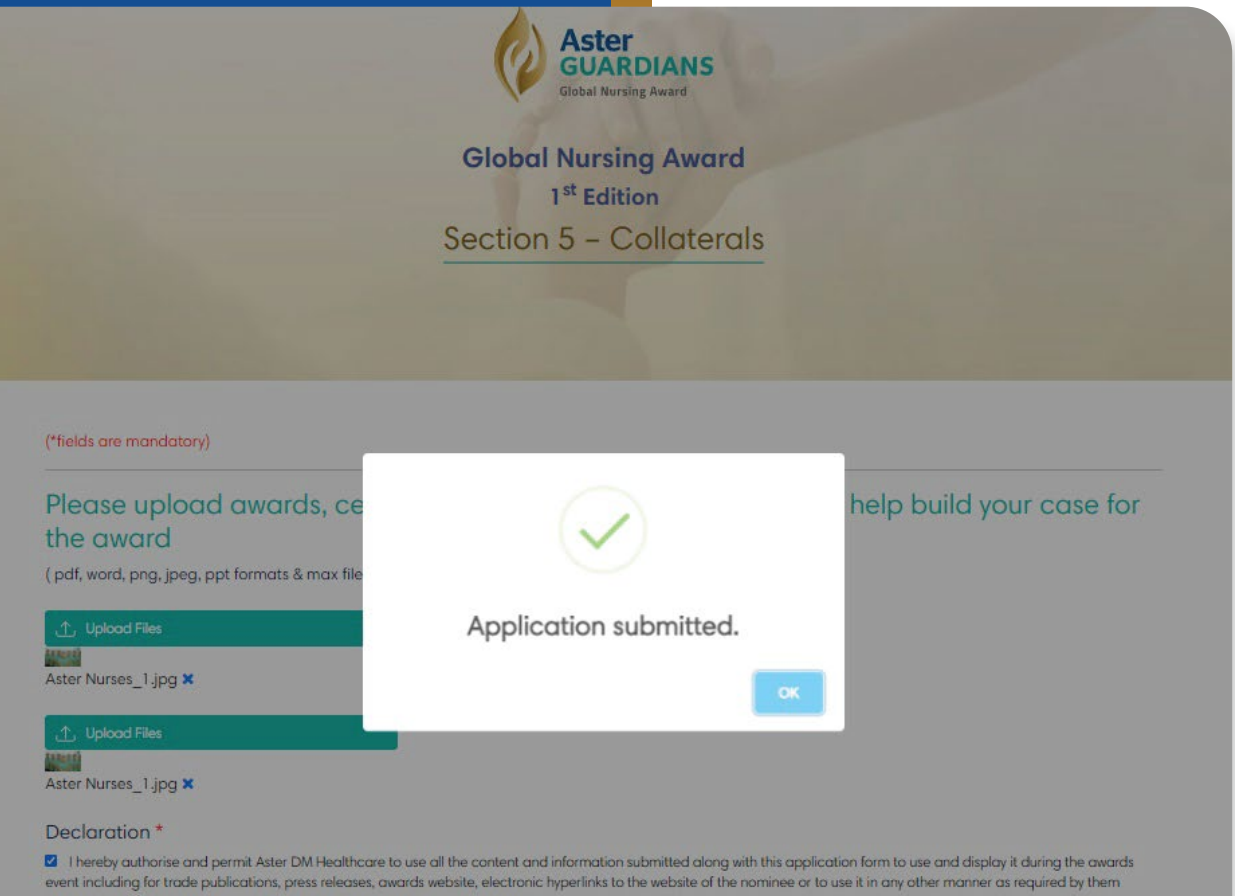

The pop-up message on the screen is a proof of your successful application submission. Congratulations! Click on <OK> to continue.

during the awards event and ceremony and thereafter, for a period of five years.

I further confirm that all the information made available by me is complete, occurate and true and if any information or material is found to be incomplete, incorrect, wrong or false then management shall have the right to disqualify my entry

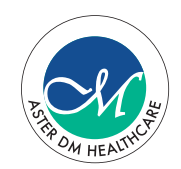

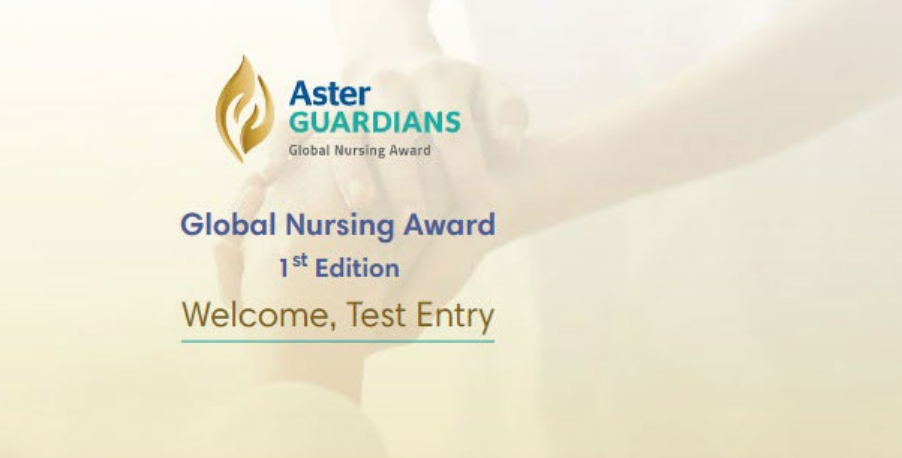

|        |                |                |                           |                    | Add new entry |
|--------|----------------|----------------|---------------------------|--------------------|---------------|
| Sr. No | Application No | Candidate name | Institute / Hospital name | Application status | Link          |
| 1      | AGA/2021/00028 | Test Entry     | Aster MIMS Calicut        | Submitted          | View Form     |

# Notes :

View form - Submitted form can be viewed by the candidate. The same cannot be edited

Complete form - Fill the incomplete details of the application form and submit

Follow us :

View your submitted entry on <View Form>. Please note, you cannot make any more changes to your form now.

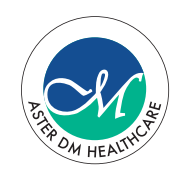

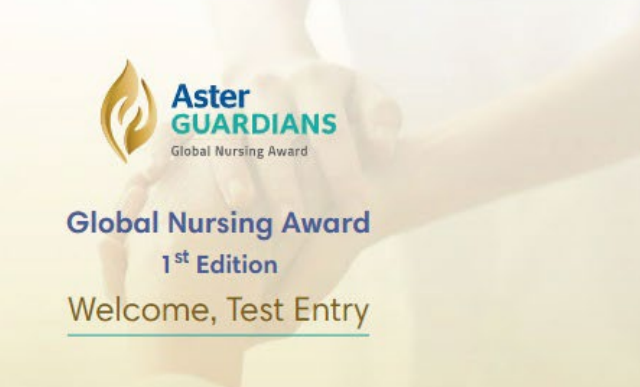

|        |                |                |                           |                    | Add new entry |  |
|--------|----------------|----------------|---------------------------|--------------------|---------------|--|
| Sr. No | Application No | Candidate name | Institute / Hospital name | Application status | Link          |  |
| 1      | AGA/2021/00028 | Test Entry     | Aster MIMS Calicut        | Submitted          | View Form     |  |

# Notes :

View form - Submitted form can be viewed by the candidate. The same cannot be edited

Complete form - Fill the incomplete details of the application form and submit

Follow us :

If another candidate wants to apply for the Aster Guardians Global Nursing Award from the same device, click on <Add new entry>

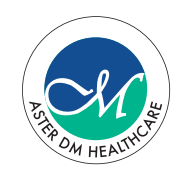

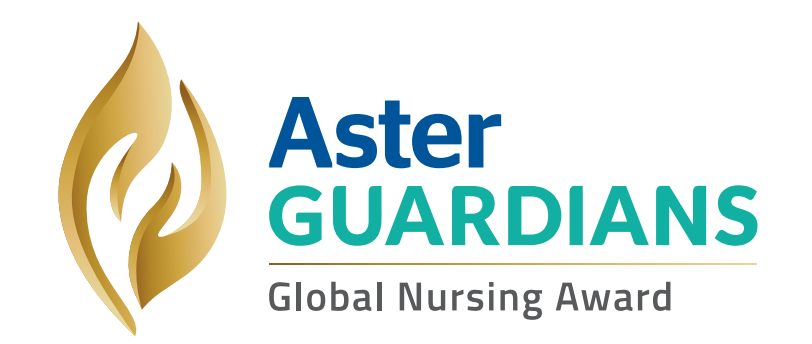

# Reach out to contact@asterguardians.com or call +91 83691 45532 for further assistance.